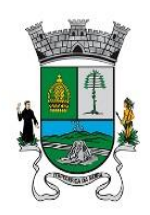

PREFEITURA DO MUNICÍPIO DE ITAPECERICA DA SERRA

SECRETARIA DE EDUCAÇÃO

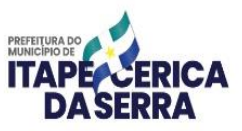

Itapecerica da Serra, 19 de outubro de 2023.

## MEMORANDO CIRCULAR S.E. Nº 075/2023

Referenciar a educação pública municipal é o que nos move!

## Aos Diretores das Unidades Escolares

Assunto: Educação Conectada – Adesão e Preenchimento 2023

Informamos que a Adesão, Monitoramento e o PAF – Plano de Aplicação Financeira 2023 está disponível para preenchimento dentro da Plataforma do PDDE Interativo – Aba Educação Conectada.

O Programa de Inovação Educação Conectada, desenvolvido pelo Ministério da Educação e parceiros, possui a finalidade de universalização do acesso à internet e o fomento do uso pedagógico de tecnologias digitais na Educação Básica. O preenchimento do PAF é imprescindível para o recebimento do recurso da Educação Conectada, que tem ainda como prioridade as escolas que já possuem o Medidor de Velocidade de Internet Instalado.

Salientamos que o Sistema estará aberto até o dia 1º de novembro de 2023 para o preenchimento do Monitoramento e do Plano de Aplicação Financeira. Tendo em vista o curto prazo, solicitamos execução o mais breve possível.

Para acessar a Plataforma do PDDE Interativo, é necessário:

✓ Entrar na plataforma do PDDE Interativo: <u>https://pddeinterativo.mec.gov.br/;</u>

✓ Acessar o Sistema, informando o CPF do Gestor da Unidade Escolar e senha.

Diante de dificuldades no acesso ao PDDE Interativo, o Diretor deve contactar a servidora Brunna Muller (Gabinete da Educação): 4668-9484.

Em caso de dúvidas sobre o Medidor de Velocidade da Educação Conectada e equipamentos para incluir no PAF, entrar em contato com o Departamento de Tecnologia (Alicino ou Kevin): 4668-9148 ou 4668-9149.

Atenciosamente

Keli Patricia de A. Lopes Departamento de Educação Infantil

mandralottela

**Cicera Alessandra de O. Castanha** Departamento de Educação Especial

Cleonice Madalena Pereira Departamento de Ensino Fundamental

Márcio Bezerra Carvalho Secretário de Educação

Página 1 de 5 Avenida Eduardo Roberto Daher, 1135 – Centro – Itapecerica da Serra – SP Fone: 4668-9330 / <u>www.itapecerica.sp.gov.br</u>

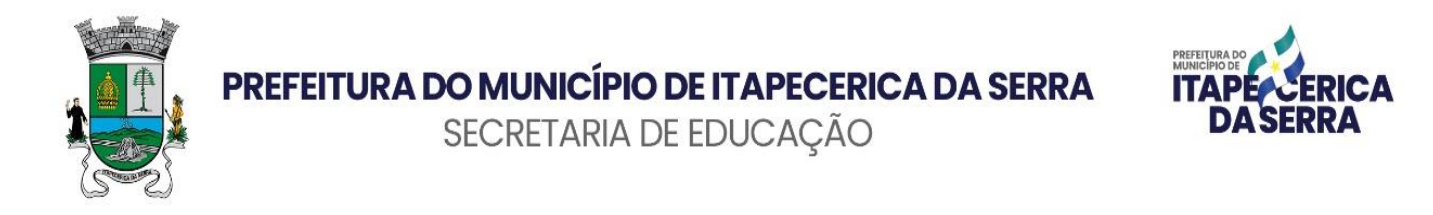

## MANUAL PARA PREENCHIMENTO DO DIAGNÓSTICO DO PDDE INTERATIVO

1. Entrar na plataforma do PDDE Interativo: <u>https://pddeinterativo.mec.gov.br/</u>;

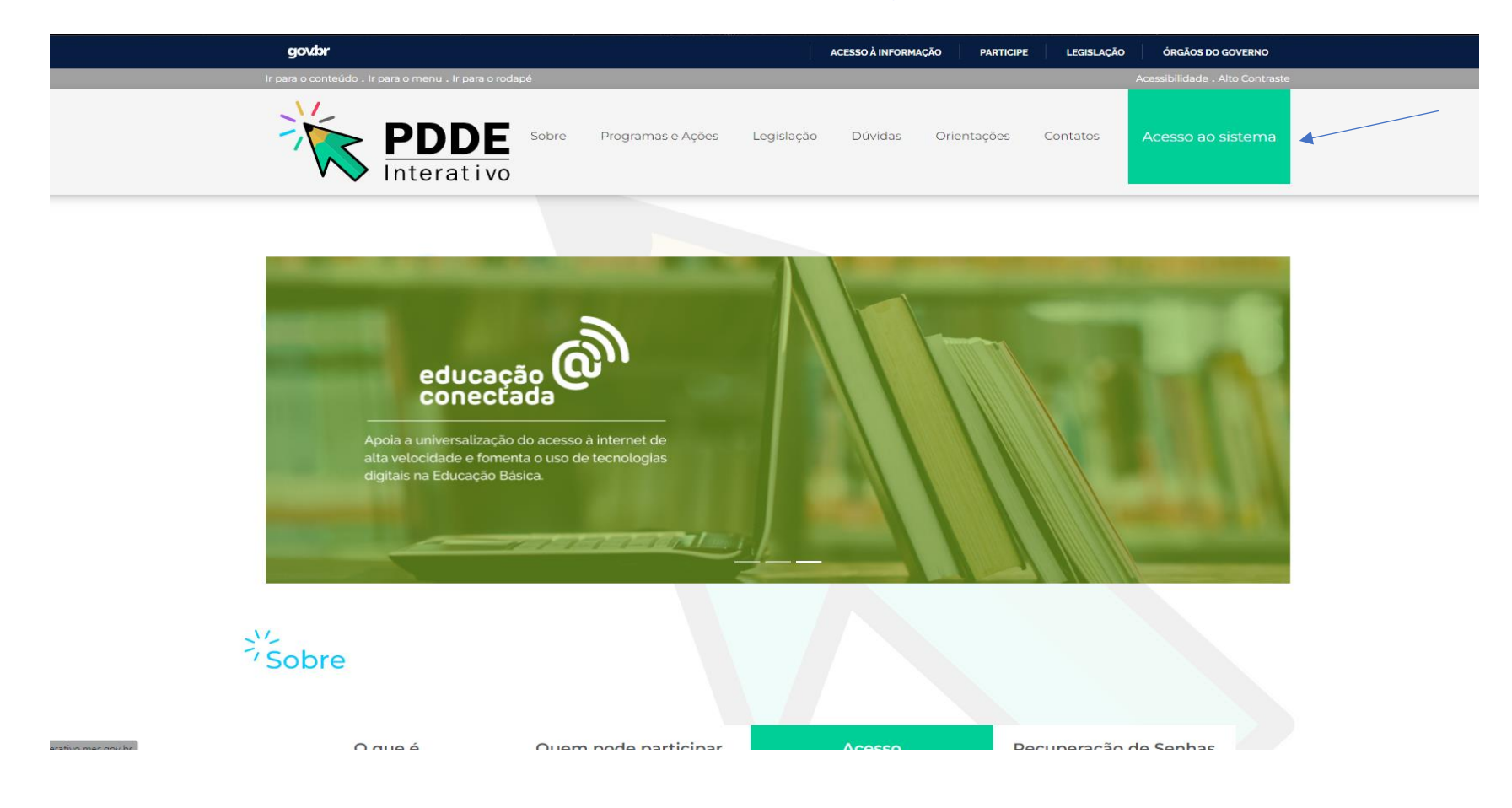

Página 2 de 5 Avenida Eduardo Roberto Daher, 1135 – Centro – Itapecerica da Serra – SP Fone: 4668-9330 / <u>www.itapecerica.sp.gov.br</u>

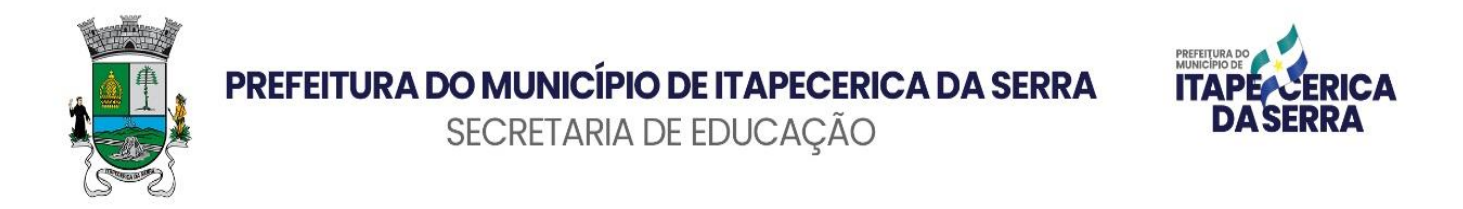

2. Acessar com o CPF e senha;

| goubr                                                                                 | ACESSO À INFORMAÇÃO PARTICIPE LEGISLAÇÃO ÓRGÃOS DO GOVERNO |
|---------------------------------------------------------------------------------------|------------------------------------------------------------|
| PDDE<br>Interativo                                                                    |                                                            |
| CPF<br>000.000-00                                                                     |                                                            |
| Digite sua senha 🛛 🖓                                                                  |                                                            |
| Acessar                                                                               | V 💙 Interativo                                             |
| Esqueceu a senha? Solicitar Acesso                                                    |                                                            |
| Entrar com GOV.BR                                                                     |                                                            |
| Ministério da<br>Educação                                                             |                                                            |
| f D y ©                                                                               | Acesso à informação                                        |
| Versão 1.0 - Desenvolvimento - STIC   © 2022 Ministério da Educação - Governo Federal |                                                            |

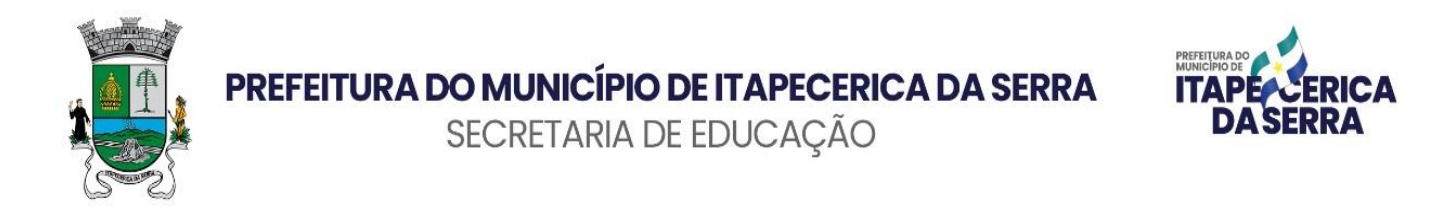

3. Verificar a aba da Educação Conectada e o ano. Entrar para o preenchimento clicando no ícone verde com lápis;

|   | Ed                                     | ucação Conectada             |    | • 2023               |             |           |                                 |                    | Diretor de escola              |
|---|----------------------------------------|------------------------------|----|----------------------|-------------|-----------|---------------------------------|--------------------|--------------------------------|
| • | Apoio à Conectiv<br>educação conectada | idade 2023                   |    |                      |             |           |                                 |                    |                                |
|   | Escolas selecionadas pa                | ra o Educação Conectada 2023 |    |                      |             |           |                                 |                    |                                |
|   | ¢ T P                                  |                              |    |                      |             |           |                                 | Pesquisa rápida: 🚯 | Digite o texto para busca      |
|   | Código INE                             | P Nome da Escola             | UF | Município            | Localização | Esfera    | Situação SIMEC                  | Situação PDDE      | Valor Repasse                  |
|   |                                        |                              | SP | Itapecerica da Serra | URBANA      | municipal | Enviado e Selecionado pela Rede | Não iniciado       |                                |
|   |                                        |                              |    |                      |             |           |                                 |                    | Exibindo registros 1 a 1, de 1 |
|   |                                        |                              |    |                      |             |           |                                 |                    |                                |
|   |                                        |                              |    |                      |             |           |                                 |                    |                                |
|   |                                        |                              |    |                      |             |           |                                 |                    |                                |
|   |                                        |                              |    |                      |             |           |                                 |                    |                                |
|   |                                        |                              |    |                      |             |           |                                 |                    |                                |
|   |                                        |                              |    |                      |             |           |                                 |                    |                                |
|   |                                        |                              |    |                      |             |           |                                 |                    |                                |
|   |                                        |                              |    |                      |             |           |                                 |                    |                                |
|   |                                        |                              |    |                      |             |           |                                 |                    |                                |
|   |                                        |                              |    |                      |             |           |                                 |                    |                                |
|   |                                        |                              |    |                      |             |           |                                 |                    |                                |
|   |                                        |                              |    |                      |             |           |                                 |                    |                                |
|   |                                        |                              |    |                      |             |           |                                 |                    |                                |
|   |                                        |                              |    |                      |             |           |                                 |                    |                                |

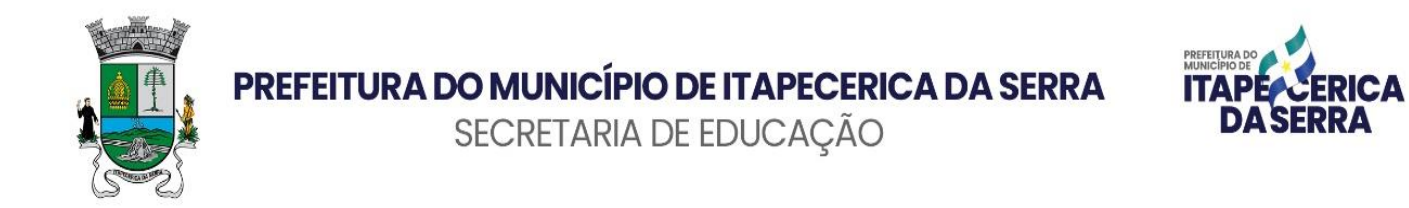

4. Ler as orientações e iniciar o preenchimento.

|   | PDDE<br>Interativo                                   | Educação Conectada               | ▼ 2023 <b>▼</b>                                                                                                    | Diretor de escola                                                                                                    |
|---|------------------------------------------------------|----------------------------------|----------------------------------------------------------------------------------------------------|----------------------------------------------------------------------------------------------------|
| = | Apoio à Conecti<br>Início / <b>Apoio à Conectivi</b> | ividade 2023<br><sup>idade</sup> |                                                                                                    |                                                                                                    |
|   | 1. Orientações Gera                                  | ais 2023                         | 1. Orientações Gerais                                                                                                    |                                                                                                    |
|   | © 2. Adesão da Escol                                 |                                  | Sr. (a) Diretor (a), Sua escola foi selecionada pela Secretaria de Educação para receber o apoio à conectivi<br>velocidade nas escolas públicas e formentar o uso pedagógico de tecnologías digitais na educação básica e está<br>Na Dimensão de Infraestrutura, o apoio do MEC contempia a contratação de conexão à internet nas escolas púb                              | dade do Programa de Inovação Educação Conectada. O Programa visa apoiar a universalização do acesso à internet em alta<br>apoiado em quatro dimensões: Visão, Formação, Recursos Educacionais Digitais e Infraestrutura.<br>licas de Educação Básica.                                                                                                    |
|   | 🗠 4. Plano de Aplicaç                                | ção Financeira                   | Para fazer adesão da escola ao Programa, abra o link "Adesão" no menu à esquerda de sua tela, leia atentan<br>seleção. Se a sua escola tiver sido selecionada e aceitar o Termo de Adesão, deve continuar com o processo<br>Aplicação Financeira (PAF), elabore o PAF e o envie para o MEC, concluindo, assim, a adesão de sua escola.<br>distribuição de sinal na escola. | nente o Termo e, caso esteja de acordo, selecione a opção de aceitar a adesão. A escola pode, também, não concordar com a<br>para habilitar-se a receber recursos nos moldes do PDDE. Para isso, clique em "Prosseguir" para acessar a tela do Plano de<br>Os recursos podem ser utilizados para a contratação de serviços de conexão à internet, e/ou aquisição de equipamentos para |
|   |                                                      |                                  | <ul> <li>https://www.in.gov.br/web/dou/-/portaria-n-33-de-7-de-agosto-de-2023-501491507</li> <li>https://www.in.gov.br/web/guest/materia/-/asset_publisher/Kujrw0TZC2Mb/content/id/10487455/do1-2</li> </ul>                                                                                                    | 018-04-16-resolucao-n-9-de-13-de-abril-de-2018-10487451                                                                                                    |
|   |                                                      |                                  |                                                                                                    |                                                                                                    |
|   |                                                      |                                  |                                                                                                    |                                                                                                    |
|   |                                                      |                                  |                                                                                                    |                                                                                                    |
|   |                                                      |                                  |                                                                                                    |                                                                                                    |